# Guide for using "e-papír" service

Authenticated e- signature

#### Introducing the e-paper service

The service can be used by registering in **Client Gate** first (click <u>here</u> to find more information about the process). A document authenticated with the e-paper service has full evidentiary value and can be used to sign contracts.

#### Using the e-paper service

Unfortunately the website is not yet available in English, but the following guide can help you navigate through the process.

It is important to note that the document you want to sign can only be authenticated by the person who would sign it via paper, so students have to do the authentication themselves!

## If you are unable to open a client gate\*

Print the contract out in **3 copies**, sign it with a **blue ink pen** and send them by mail or bring it in person to:

## ELTE Oktatási Igazgatóság Oktatásfejlesztési és Tehetséggondozási Osztály 1056 Budapest, Szerb u. 21-23. fszt. 11.

If you choose to send it via mail, please write on the envelope:

## "Utazási pályázat / Travel Grant"

\*Please note that the non-electronic authentication significantly increases the duration of administration and grant transfer.

## **Authentication process**

1. Visit the following website <u>https://epapir.gov.hu/</u>. Click on "**Bejelentkezés**" to sign in.

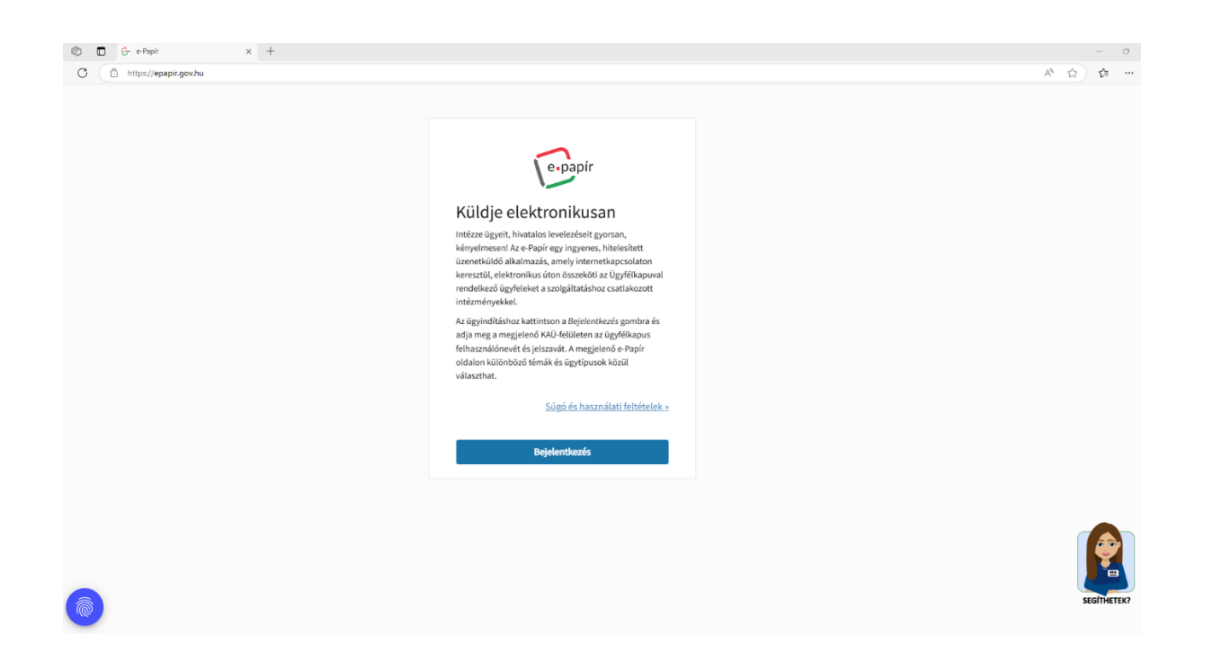

2. Choose authenticating with "**Ügyfélkapu+**" (*Client Gate+*) if you have Client Gate registration.

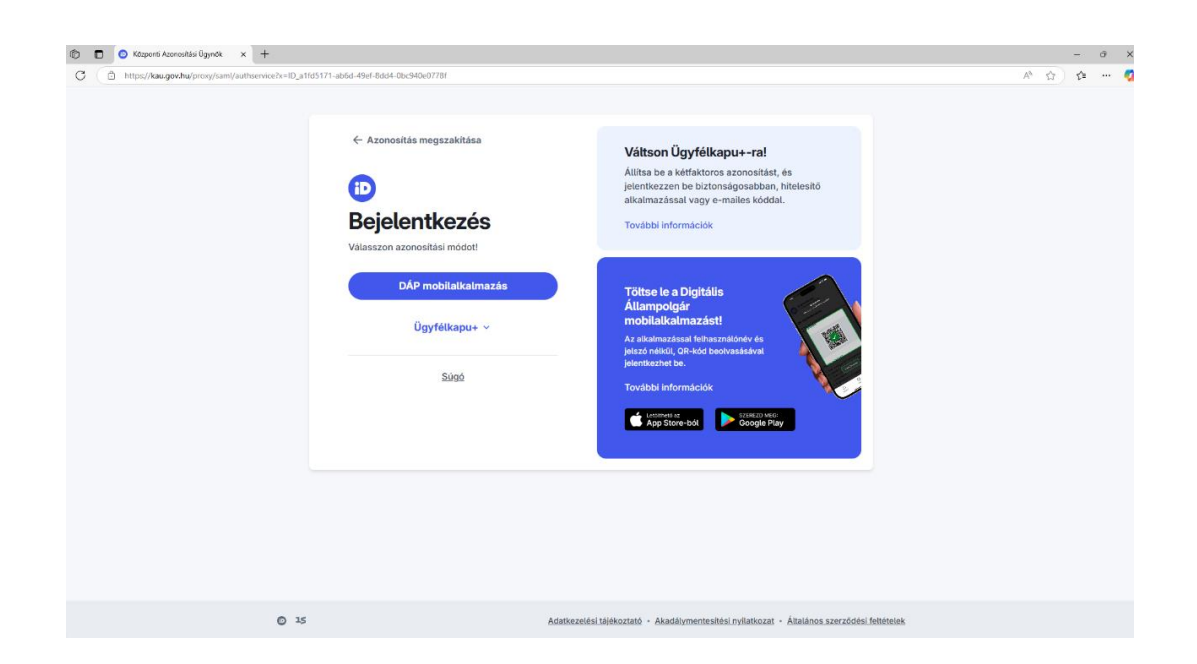

3. After clicking on "Új levél írása" (*Write a new letter*) your data will appear automatically.

| https://epapir.gov.hu/le | vel/uj                                           |                       |                                                        | A 🟠 🔂    |
|--------------------------|--------------------------------------------------|-----------------------|--------------------------------------------------------|----------|
|                          | -                                                | BE                    | LÉPVE, MINT D. Kijelentkezés Automatikus kilépés: 6:30 |          |
|                          | e-papír                                          | Current later warmen  |                                                        |          |
|                          |                                                  | UJ LEVEL IRASA MENTET | PISZKUZATUK SUGU KAPCSULAT Q                           |          |
|                          | ÚJ LEVÉL ÍRÁSA                                   |                       | LEVÉL SZÖVEGE > CSATOLMÁNYOK > ÁTTEKINTÉS              |          |
|                          |                                                  |                       |                                                        |          |
|                          | A csillaggal jelölt mezök kitöltése kötelező!    |                       |                                                        |          |
|                          | VISELT NÉV                                       |                       |                                                        |          |
|                          | your name                                        |                       |                                                        |          |
|                          | SZÜLETÉSI NÉV                                    |                       |                                                        |          |
|                          | your maidem name                                 |                       |                                                        |          |
|                          | ANYJA NEVE                                       |                       |                                                        |          |
|                          | your mother's maiden name                        |                       |                                                        |          |
|                          | SZÜLETÉSI HELY                                   | SZÜLETÉSI IDŐ         |                                                        |          |
|                          | place of birth                                   | date of birth         |                                                        |          |
|                          |                                                  |                       |                                                        |          |
|                          | CÉGKAPUBÓL KÜLDVE SZERETNÉK E-PAPÍRT BENYÚJT.    | ANI                   |                                                        |          |
|                          | TÉMACSOPORT (?)                                  | ŪGYTÍPUS · 🛞          |                                                        |          |
|                          | Válasszon témacsoportot, vagy kezdjen el gépelni | ▼ Válasszon egy ügyt  | ípust, vagy kezdjen el gépelni 🔹                       |          |
|                          | CÍMZETT · ⑦                                      |                       |                                                        |          |
|                          | Válasszon hivatalt, vagy kezdjen el gépelni      |                       | *                                                      |          |
|                          | HIVATKOZÁSI SZÁM (HIVATALI) ③                    |                       |                                                        |          |
|                          |                                                  |                       |                                                        | SEGÍTHE  |
|                          | LEVÉL TÁRGYA · ⑦                                 |                       |                                                        | JEGITIET |

4. Scroll down and fill in **the required fields marked with an asterisk**. As the document will not be sent, you can enter any information you wish (or you can use the same as you see in the picture below).

5. Click on **"Tovább a csatolmányokhoz**" (*Continue to attachment*).

| https://epapir.gov.hu/leve | e/uj                                                                | A* \(\Lambda\) \(\Lambda\) |
|----------------------------|---------------------------------------------------------------------|----------------------------|
|                            | ANYJA NEVE                                                          |                            |
|                            |                                                                     |                            |
|                            | SZÜLETÉSI HELY SZÜLETÉSI IDŐ                                        |                            |
|                            |                                                                     |                            |
|                            |                                                                     |                            |
|                            | CEGKAPUBOL KULDVE SZERETNEK E-PAPIRT BENYUJTANI                     |                            |
|                            | TÉMACSOPORT ⑦ Ugyrlpus súgs ♂ ⑦ type of case                        |                            |
|                            | Egyéb x *                                                           |                            |
|                            | CIMZETT · ③ recipient                                               |                            |
|                            | ASP test hivatal 1 **                                               |                            |
|                            | LEVELTARGYA-® subject                                               |                            |
|                            | LEVÉL SZÖVEGE · text Hátralevő szabad karakterek száma: 33763/33768 |                            |
|                            | teszt                                                               |                            |
|                            |                                                                     |                            |
|                            |                                                                     |                            |
|                            |                                                                     |                            |
|                            |                                                                     |                            |
|                            |                                                                     |                            |
|                            | continue to attachments                                             |                            |
|                            | continue to attachments                                             |                            |
|                            | Continue to attachments                                             | SEGITHETE                  |

6. Click on the following button to **upload your document** (in PDF form).

|                                                                                               | ÚJ LEVÉL ÍRÁSA                                                                             | BELÉPVE, MINT                                | €•_Kijelentkezés        | Automatikus kilépés: <b>9:50</b> |       |
|-----------------------------------------------------------------------------------------------|--------------------------------------------------------------------------------------------|----------------------------------------------|-------------------------|----------------------------------|-------|
|                                                                                               | ÚJ LEVÉL ÍRÁSA                                                                             | MENTETT PISZKOZATOK                          | a/10.4                  |                                  |       |
|                                                                                               |                                                                                            |                                              | SUGO KA                 | PCSOLAT Q                        |       |
| UJ LEVEL IRASA                                                                                |                                                                                            | LEVÉL SZÖVEGE •                              | CSATOLMÁNYOK >          | ÁTTEKINTÉS                       |       |
| <ul> <li>A piszkozat mentése sikeresen megtörtént. A j</li> </ul>                             | piszkozatok 15 nap után törlésre kerülnek.                                                 |                                              |                         |                                  |       |
| CSATOLMÁNY                                                                                    |                                                                                            |                                              |                         |                                  |       |
| Figyelem! A csatolmányokat a rendszer csak rövid ide<br>mentésre.                             | ig, a munkamenet végéig, illetve a beküldé                                                 | is elvégeztéig tárolja. Piszkozat mentése    | kor a csatolmányok ner  | n kerülnek                       |       |
| Az e-Papír alkalmazással beküldhető levélhez, csatolh                                         | at pdf-et, doc-ot, docx-et stb. Bövebben lá                                                | sd a Súgó menüpont <u>Általános tájékozt</u> | atójában 🕑 meghatároz   | ottak alapján.                   |       |
| Ebben az esetben kérjük, adja meg újra az első bejeler<br>csatolmány nem kerül hitelesítésre! | az Avun-szolgartatassat torteno nitelesítés<br>ntkezéskor használt azonosító adatait hitel | lesítés céljából. Amennyiben az újbóli b     | ejelentkezés nem történ | ik meg, úgy a                    |       |
|                                                                                               | (p)                                                                                        |                                              |                         |                                  |       |
|                                                                                               | Húzza ide                                                                                  |                                              |                         |                                  |       |
|                                                                                               | ATAJU AFELTÖLTESHEZ                                                                        |                                              |                         |                                  |       |
|                                                                                               | VAGY KLIKKELJEN IDE A TALL                                                                 | LÓZÁSHOZ                                     |                         |                                  |       |
|                                                                                               | <u> </u>                                                                                   |                                              |                         |                                  |       |
| Feltöltött fájl neve                                                                          | Mérete Rendszer által hi                                                                   | itelesített 🕐                                |                         |                                  |       |
|                                                                                               |                                                                                            |                                              | Feltölthető méret: 25   | i.0 MB/25.0 MB                   | -     |
| Hitelesítés funkcióról tájékoztatást itt olvashat: https://                                   | //magyarorszag.hu/szuf_hirek_segitsegithi                                                  | ir reszletek.f09ef639-dc2a-4f02-80a9-85      | edc12baaab              |                                  |       |
|                                                                                               |                                                                                            |                                              |                         |                                  |       |
|                                                                                               | LEVÉL TÖRLÉSE                                                                              | VISSZA A LEVÉL SZERKESZTÉSÉHEZ               | TOVÁBB A VÉGLE          | GESÍTÉSHEZ                       | SEGÍT |

7. If your document appears, click on **"Hitelesítés**" (*Authenticate*).

| BELÉPVE, MINT (#                                                                                                    |   |
|----------------------------------------------------------------------------------------------------|---|
| e-papír<br>ÚJ LEVÉL ÍRÁSA MENTETT PISZKOZATOK SÚGÓ KAPCSOLAT Q                                                                                                    |   |
| ÚJ LEVÉL ÍRÁSA LEVEL SZÖVEGE, CSATOLMÁNYOK, ATTERINTÉS                                                                                                    |   |
| ✓ A csatolás sikeresen megtörtént. A feltőltött dokumentum neve: teszt.pdf;                                                                                                    |   |
| CSATOLMÁNY                                                                                                    |   |
| Figyelem) A csatolmányokat a rendszer csak rövid ideig, a munkamenet végéig, illetve a beküldés elvégeztlég tárolja. Piszkozat mentésekor a csatolmányok nem kerülnek<br>mentésre.                                                                                                    |   |
| Az e-Papír alkalmazással beküldhető levélhez, csatolhat pdf-et, doc-ot, doc-vet stb. Bővebben lásd a Súgó menüpom <u>általános tárékortatólában G</u> meghatározottak alapján.                                                                                                    |   |
| remnya ngremnen, esemenen temorouna, ngr a nevro asgunasase unterno intelestante tante de les jetemazare a Acapont Aconolasi Ugrons Acapont<br>Ebben a se deten kicijus, alg neg (ju az első bejelenkezéskor használt azonoltó atatait hitelestés elijából. Amennyiben az újbóli bejelentkezés nen történik meg, úgy a<br>catolinány nem kerül hitelestésel                                                                                                    |   |
|                                                                                                    |   |
| (F)                                                                                                    |   |
| Húzza Ide                                                                                                    |   |
| Húzza ide                                                                                                    |   |
|                                                                                                    |   |
| Húzza ide<br>Akta Probodovez<br>VAGY KLIKKELJEN IDE A TALLÓZÁSHOZ<br>Febiolóti táji neve Mérete Rendszar által hiteissíkett 🖗 authenticate                                                                                                    |   |
| Febilition tijl nove     Mérete     Rendszer által hitelesített (*)       Buthenticate       Image: State of the state of the state of the | 0 |
| Felöliköt fiji ovv       Mérete       Rendser által hitelsíhet ()       authenticate         Vkör KLikkel Jeln Idé A Tallóžáshoz       authenticate       authenticate         José Bla       Nem       maxetis         your document will appear here       Felöliköt fiji ovv       Felöliköt fiji ovv                                                                                                    | ſ |
| Feltiblioti fiji nove       Mérete       Rendser åtal hiteisristet ®       authenticate         Feltiblioti fiji nove       Mérete       Rendser åtal hiteisristet ®       authenticate         ©       test.pdf       30.6 kB       Nem       test.pdf       test.pdf         Your Gocument Will appear here       Feltiblioter fili nove       Feltiblioter fili nove       Feltiblioter fili nove       Feltiblioter fili nove         Hitelesities funkcioni bigkonzatist it olvashat: hitto://mageuronzage hubbard. Hitels. segitsegthir. reszitesk. förefisite dolta-ditig: 30.04.04.07.20.04.04.07.20.04.04.07.20.04.04.07.20.04.04.07.20.04.04.07.20.04.04.07.20.04.04.07.04.04.07.04.04.07.20.04.04.07.20.04.04.07.20.04.04.07.20.04.04.07.20.04.04.07.04.04.07.04.04.07.20.04.04.04.04.04.04.04.04.04.04.04.04.04                                                                                                    |   |

8. If the authentication was successful, you will see an "Igen" (*Yes*) under "Rendszer által hitelesítve" (*Authenticated by the system*). Click on "**Letöltés**" (Download) to download your signed document.

| ÚJ LEVÉL ÍRÁSA MENTETT PISZKOZATOK SÚGÓ KAPCSOL                                                                                                    | LAT <b>Q</b>   |
|----------------------------------------------------------------------------------------------------|----------------|
| ÚJ LEVÉL ÍRÁSA LEVÉL SZÖVEGE CSATOLMÁNYOK ATTEKIN                                                                                                    | ertés          |
| ✔ A hitelesíkés sikeresen megtörtént. A hitelesíketi dokumentum neve: teszt.pdf                                                                                                    |                |
| CSATOLMÁNY                                                                                                    |                |
| Figyelem! A csatolmányokat a rendszer csak rövid ideig, a munkamenet végéig, illetve a beküldés elvégeztéig tárolja. Piszkozat mentésekor a csatolmányok nem kerülne<br>mentésze.                                                                                                    | ek             |
| Az e-Papir alkalmazással beküldhető levélhez, csatolhat pdf-et, doc-ot, docx-et stb. Bővebben lásd a Súgó menüpont <u>Általános tíjékoztatójában</u> 🗹 meghatározottak alu                                                                                                    | apján.         |
| Fehlvijsk figereniske, externiske telfordundar, hogr za KOH-soziglitatiscal tichtich hiteleslikske simet be kall jelentikense KSzponti Azonobida Ügenik soziglitati<br>Ebben az esetben kéjiki, adja meg (igi az ekső bejelentikezéskor használt azonobító adstait hitelesliks céljából. Amemyiben az újbóli bejelentikezés nem tichtenik meg,<br>cazotomizer me król hiteleslikszet | ison.<br>úgy a |
| $(\cdot)$                                                                                                    |                |
| Húrra ida                                                                                                    |                |
| ahkit antitotiset                                                                                                    |                |
| VAGY KLIKKELJEN IDE A TALLÓZÁSHOZ                                                                                                    |                |
|                                                                                                    |                |
| Feltőltőt fájl neve Mérete Rendiszer által hitelesített 🕐 dowr                                                                                                    | nload          |
| teszt.pdf 261.8 kB lgen yes routs unter                                                                                                    | nts            |
| Feltöltbedő mint: 24.7 MB/21<br>Hitelselős funkcióról tigékozatást III olvasbat: https://magoanorszag.hu/szul/.hink.segitzegthir.reszletőf/96/039-662-4103-802-5566(12baab) 🗹                                                                                                    | 5.0 MB         |
|                                                                                                    |                |

9. The authenticated document contains all the information necessary to prove its authenticity and the name of the authenticator. Authentication is indicated by the AVDH stamp and signature panel. Click on the paperclip icon to see the **attachments**.

| ≡ Menü 🏠 🚖 tesz_hitelesített.pdf × + Létrehozás             |           | 0                              | Bejelentkezés – 🗇 🗙                                                         |
|-------------------------------------------------------------|-----------|--------------------------------|-----------------------------------------------------------------------------|
| Minden eszköz Szerkesztés Átalakítás Aláírás elektronikusan |           | Szóveg vagy es                 | izközök keresé 🔍 📋 🛱 🖾                                                      |
| Akirva, minden akirka érvényes                              | w interes | Aläirdispanel<br>Niv<br>10 mer | :satolmänyok & @<br>Letids<br>180601070-6405-6116 82175 Meghadin<br>(3<br>4 |
|                                                             |           |                                |                                                                             |
|                                                             |           |                                | 1<br>1<br>~<br>C<br>B,<br>Q                                                 |

10. Personal details of the authenticator are available in the attachment to the document. This contains the so-called 4T data: name, maiden name, mother's name, place of birth, date of birth

Important! We can only accept documents certified by AVDH if they contain the 4T data.

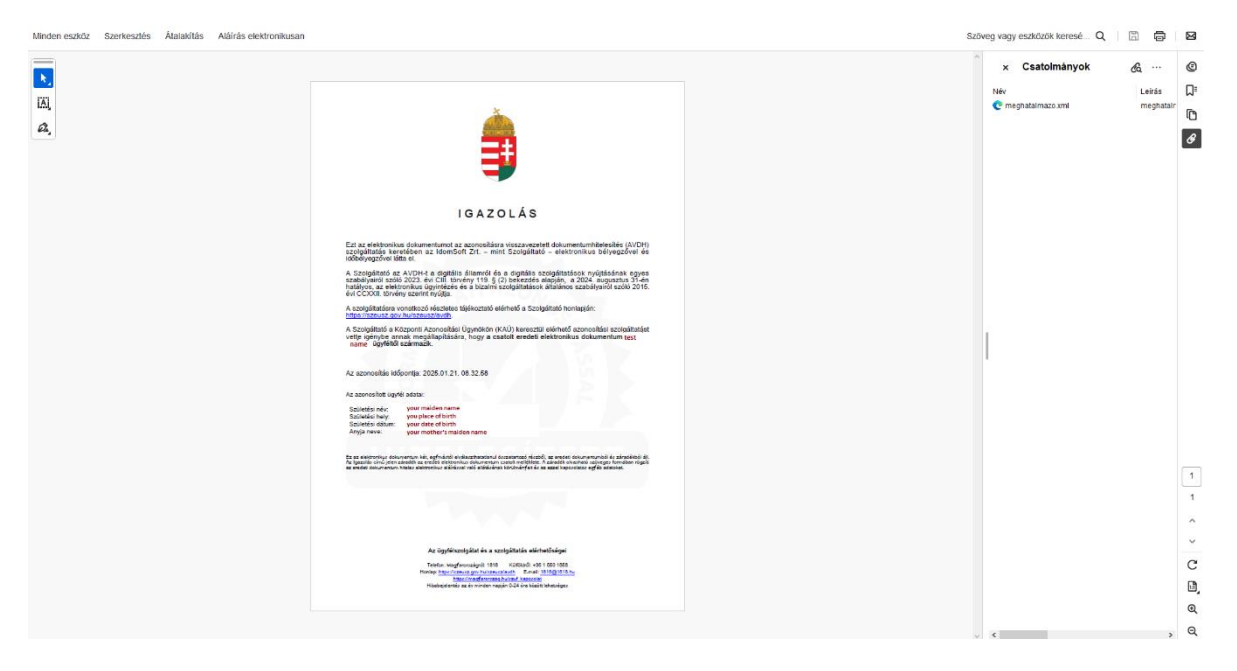

11. Once you confirmed that the authentication process was successful, click on "**Levél törlése**" (*Delete letter*) to delete the letter from the e-paper interface.

Do <u>NOT</u> send the document via the interface, because we will not recieve it!

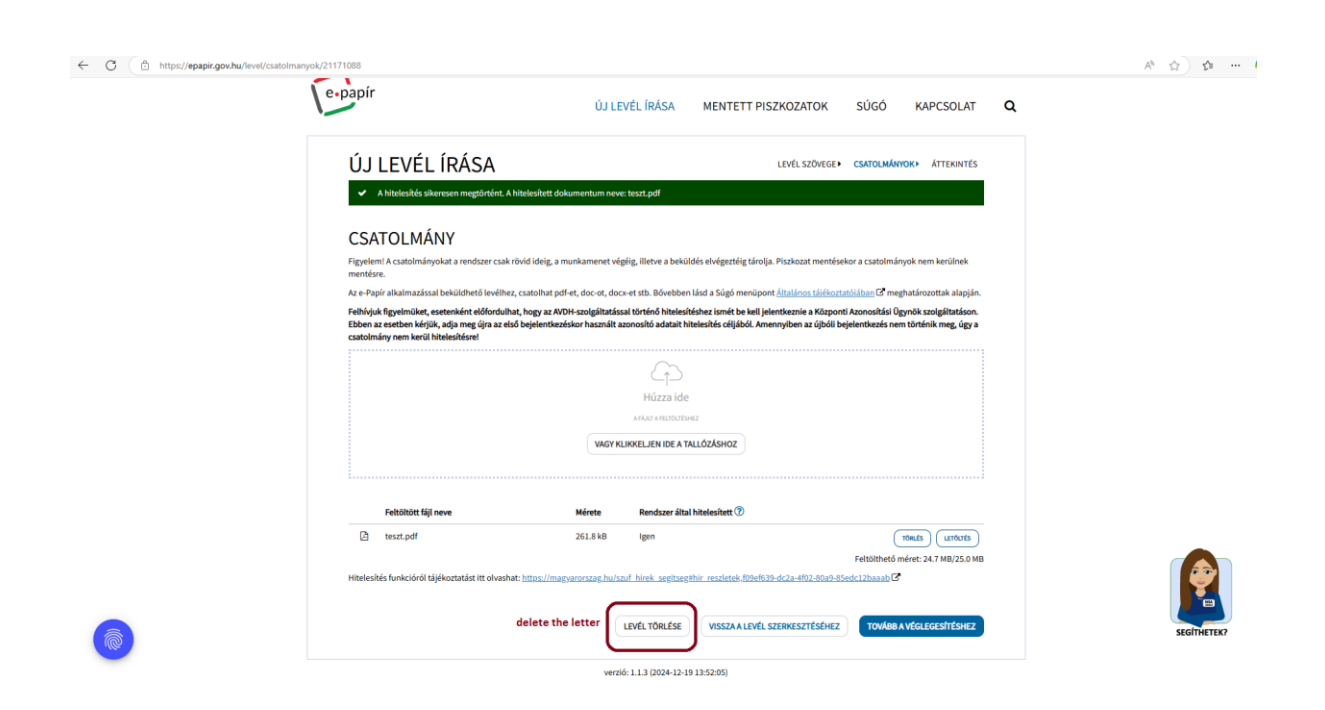